## 3 Тарификационные списки

Журнал содержит тарификационные списки по лицевым счетам сотрудников (формы 1, 2, 3). Располагается в меню «Журналы». Окно журнала имеет вид (рис. 3–1).

| ۵                             |                                       | Тарификационные списки |    |             |              |             |                |             |                         | x   |
|-------------------------------|---------------------------------------|------------------------|----|-------------|--------------|-------------|----------------|-------------|-------------------------|-----|
| 4 📰 🗃 🔎 =   🍓 🗸 🏖   👁 🔯 🚏 🚰 🗭 |                                       |                        |    |             |              |             |                |             |                         |     |
|                               | С                                     | Статус                 | N² | Дата докуми | ента Начал   | по действия | Наименование   | 1           | Вид деятельности        | и 🔨 |
|                               |                                       | Утвержденс             | 1  | 18.04.2016  | 01.04        | .2016       | Список 1       |             | 1                       |     |
|                               |                                       | Черновик               | 2  | 18.04.2016  | 01.04        | .2016       | Список 2       |             | 2                       |     |
|                               |                                       | В работе               | 3  | 18.04.2016  | 01.04        | .2016       | Список 3       |             | 3                       |     |
|                               | · · · · · · · · · · · · · · · · · · · |                        |    |             |              |             |                |             |                         |     |
| Детализация                   |                                       |                        |    |             |              |             |                |             |                         |     |
|                               |                                       |                        |    |             |              |             |                |             |                         |     |
|                               |                                       |                        |    |             |              |             |                |             |                         |     |
|                               | ФИО                                   |                        |    |             | Должность    |             | Оклад в рублях | Объем работ | Итого (гр3 х гр4) Итогс |     |
|                               | 🕨 🗔 ОО1 Сидоров Семён Семёнович       |                        |    | ёнович І    | Руководитель |             | 5 800.00 1.00  |             | 0.00                    |     |
|                               |                                       |                        |    |             |              |             |                |             |                         |     |
|                               |                                       |                        |    |             |              |             |                |             |                         |     |

рис. 3-1

Сведения о журнале.

1. В основной части хранится тарификационный список. В детальной части отображаются входящие в него сотрудники.

2. Чтобы отменить утверждение тарификационного списка или вернуть его в черновик, воспользуйтесь кнопкой **Г**.

Глава содержит следующие разделы. Создание тарификационного списка. Утверждение тарификационного списка.

## Создание тарификационного списка

Чтобы создать тарификационный список, выполните следующие действия.

1. Нажмите кнопку 🖶 – «Добавить запись». Появится форма ввода данных (рис. 3–2).

| Тарификация (Добавление) 🛛 🗙                        |  |  |  |  |  |  |  |
|-----------------------------------------------------|--|--|--|--|--|--|--|
| ✓ X                                                 |  |  |  |  |  |  |  |
| Тип ТС                                              |  |  |  |  |  |  |  |
| Тарификационный список №1.1 🔹                       |  |  |  |  |  |  |  |
| Наименование                                        |  |  |  |  |  |  |  |
| Список 1                                            |  |  |  |  |  |  |  |
| Показывать вакансии Начало действия<br>01.04.2016 6 |  |  |  |  |  |  |  |
| 1 - Бюджетная деятельность 🛛 🗙 💌                    |  |  |  |  |  |  |  |
| Председатель комиссии                               |  |  |  |  |  |  |  |
| Иванов И.И., Главный бухгалтер 🛛 🗶 💌                |  |  |  |  |  |  |  |
| Члены комиссии                                      |  |  |  |  |  |  |  |
| Выбрано 3 записи 🛛 🗙 🗸                              |  |  |  |  |  |  |  |

рис. 3-2

## 2. Внесите данные.

Тип ТС – выберите из списка форму тарификационного списка.

Наименование – введите наименование тарификационного списка.

Вид деятельности – выберите из списка тип финансирования.

Начало действия – укажите дату действия тарификационного списка.

**Показывать вакансии** – чтобы в отчётной форме показывались вакантные штатные единицы, установите на опции галочку.

Председатель комиссии – выберите из списка.

**Члены комиссии** – в выпадающем списке отметьте галочками нужных сотрудников (рис. 3–3)

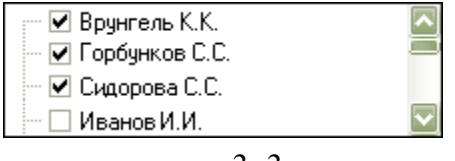

рис. 3-3

3. Нажмите кнопку ✓ – «Подтвердить изменения», чтобы сохранить.

4. Нажмите кнопку 🎴, чтобы перевести список в статус «В работе».

Обратите внимание. В работе может находиться только один тарификационный список.

5. Зайдите в журнал «Тарификация» и внесите ФОТ для лицевых счетов. См. описание в гл. «4 Тарификация».

## Утверждение тарификационного списка

1. После внесения состава ФОТ, вернитесь в журнал «Тарификационные списки».

2. Нажмите кнопку детальной части *с* − «Обновить данные». В детальной части отобразится список сотрудников.

3. Чтобы утвердить список, нажмите кнопку <sup>2</sup>. Тарификационный список получит статус «Утверждено». После утверждения данные списка будут доступны в кадрах и для расчёта заработной платы (рис. 3–4).

|   |   | Наименование                  | Ксэффициент | Тип коэффициента | Сумма    | Пор. номер | Сдаты      |
|---|---|-------------------------------|-------------|------------------|----------|------------|------------|
|   | P | Должностной оклад             | 5 800       | Оклад            | 5 800.00 | 1          | 01.04.2016 |
|   | 2 | Должностной оклад             | 5 000       | Оклад            | 5 959.00 | 1          | 01.01.2016 |
|   | 2 | Надб. за продол.непрер.работы | 45          | %                | 5 291.55 | 1          | 01.01.2016 |
| Þ | 2 | Оказание экстр. мед.помощи    | 2           | %                | 235.18   | 1          | 01.04.2016 |
|   |   |                               |             | 2.4              |          |            |            |

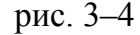

4. Чтобы распечатать тарификационный список, нажмите кнопку «Печать». В открывшемся окне укажите параметры формирования печатной формы. Откроется окно предварительного просмотра.

5. Распечатайте отчёт из окна предварительного просмотра.